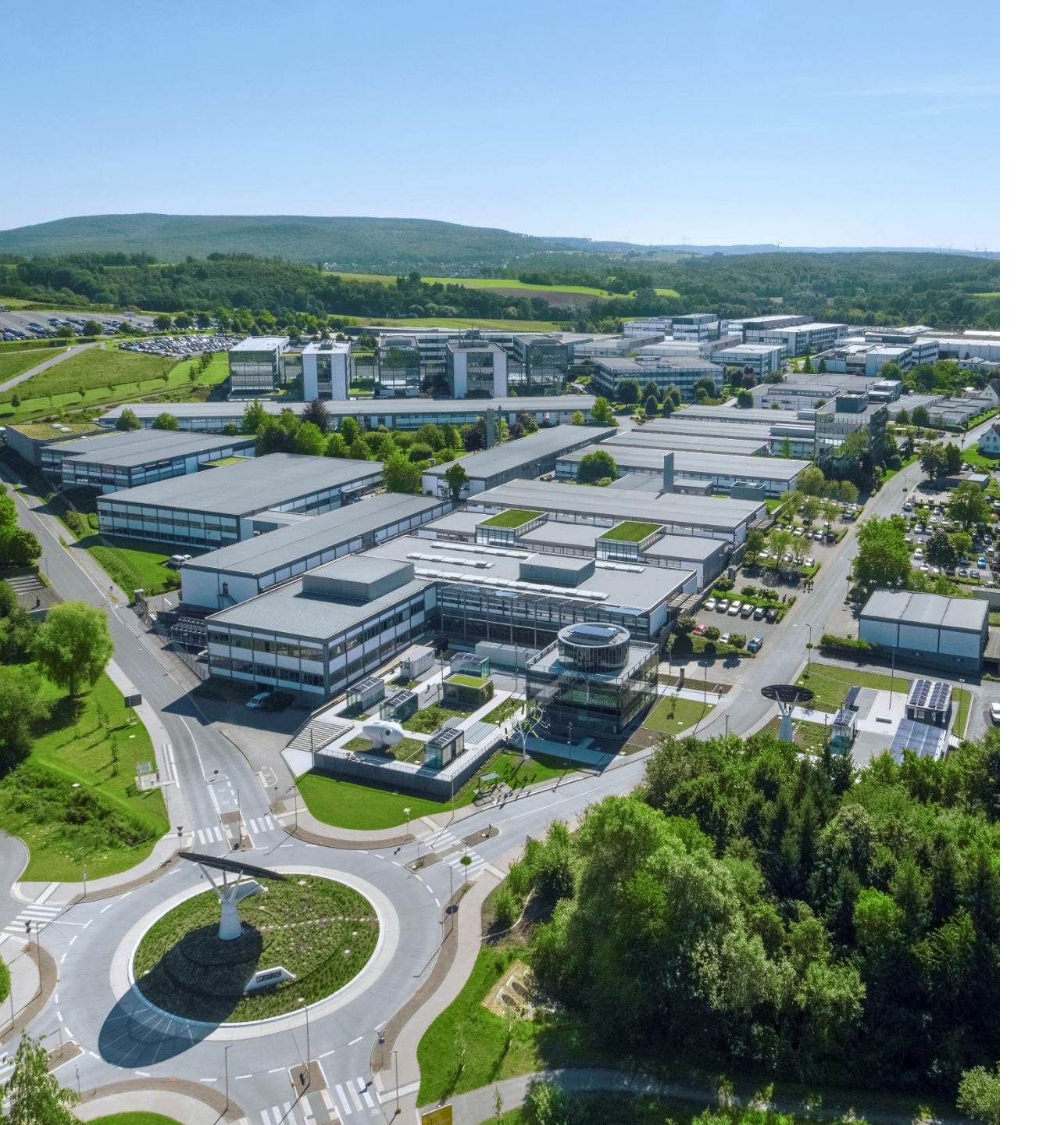

Welcome

# PLCnext Control Node-REDのEIPノード を用いたEtherNet/IP スキャナ通信検証

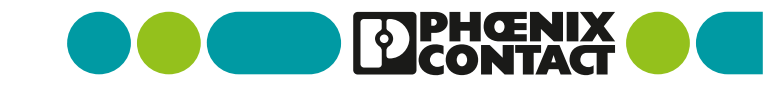

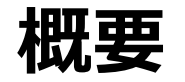

• 本手順の概要は以下のようになります。

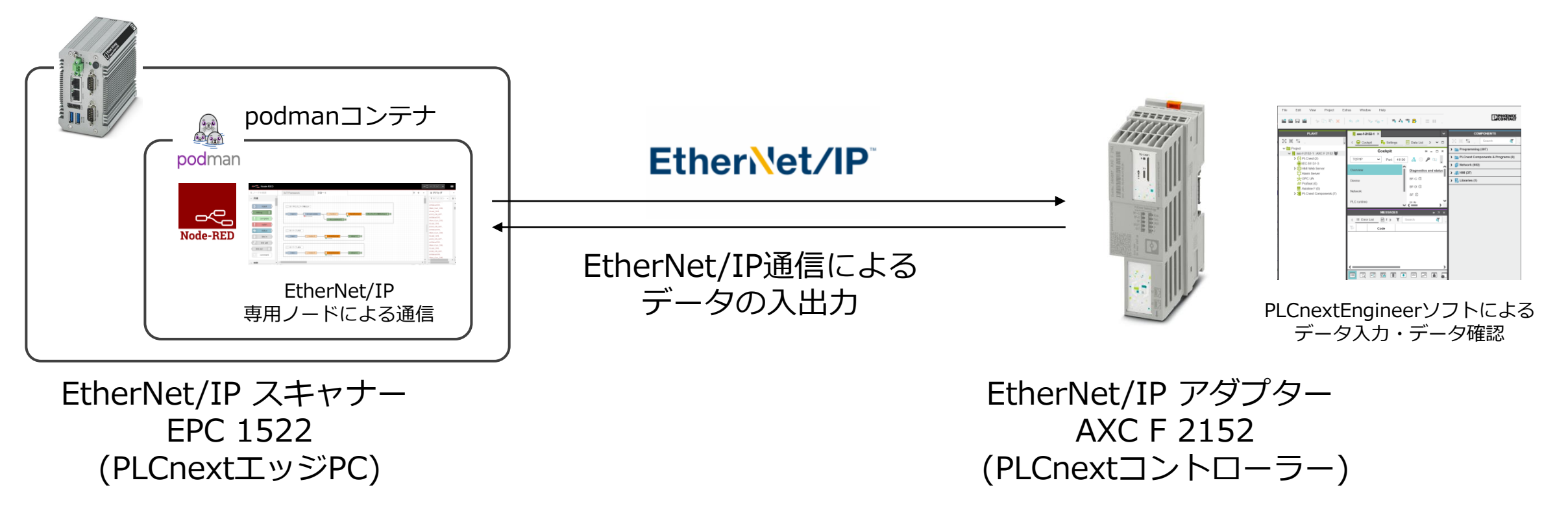

※podmanはdocker互換のコンテナエンジンです。 ※Node-REDにて専用ノードをインストールする際、EPCがインターネットに接続されている必要があります。

2 PLCnext Control Node-REDのEIPノードを用いたEtehrNet/IPスキャナ通信検証

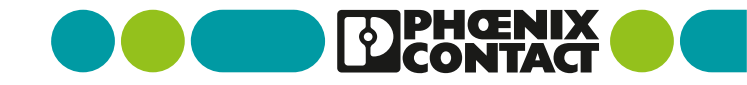

#### 各機器の接続

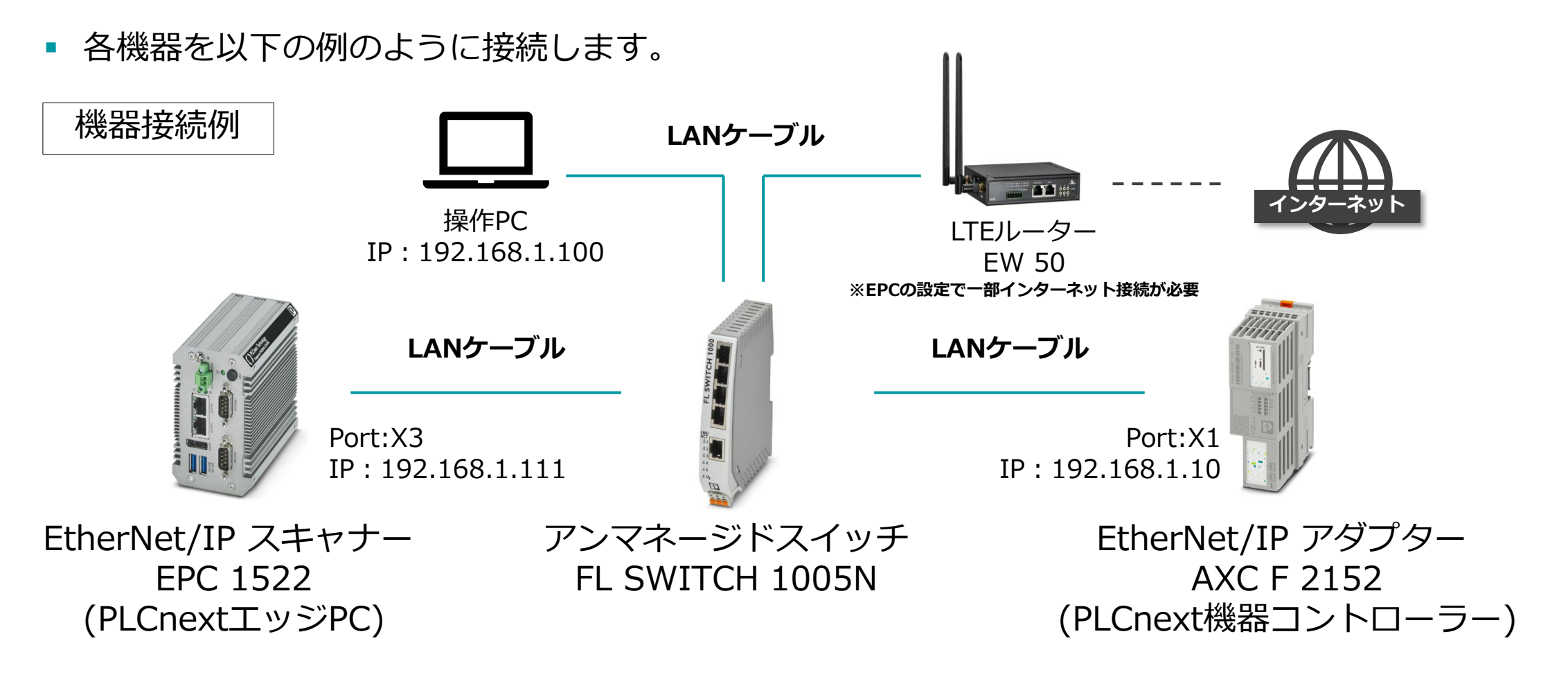

3 PLCnext Control Node-REDのEIPノードを用いたEtehrNet/IPスキャナ通信検証

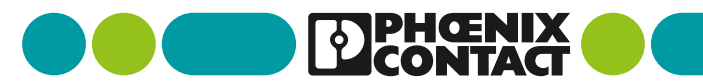

#### Node-REDアプリデータのダウンロード Node-REDアプリデータをダウンロード

PLCnextStoreよりNode-REDのアプリデータを検索します。

PLCnextStoreへアクセスし、「node」と検索。

「Node-RED for PLCnext x86」を選択します。

PLCnext Store

| Type 🗸                                                                                                    | node                                                                                                    | ×Q                                                                                                    | Sort by: 🖍                                                                                           |
|----------------------------------------------------------------------------------------------------|----------------------------------------------------------------------------------------------------|----------------------------------------------------------------------------------------------------|----------------------------------------------------------------------------------------------------|
| Hardware Y<br>Function A                                                                                                    | Type                                                                                                    | Developed By:   Only f                                                                                                    | ree Apps                                                                                             |
| <ul> <li>Artificial</li> <li>Intelligence</li> <li>Cloud</li> <li>Connector</li> <li>Communication</li> <li>Database</li> <li>Human</li> </ul> | App<br>Node-RED for<br>PLCnext x86<br>Phoenix Contact GmbH &<br>Co. KG<br>Free                                                            | App<br>Node-RED for<br>PLCnext ARM<br>Phoenix Contact GmbH &<br>Co. KG<br>Free                                                        | App<br>Node-RED -<br>coffee machine<br>demo<br>Phoenix Contact GmbH &<br>Co. KG<br>Free              |
| Machine<br>Interface<br>IO Module<br>Functions<br>Redundancy                                                                                   | The Node-RED for PLCnext<br>app installs Node-RED<br>directly on the PLCnext<br>device. Now, you can use all<br>benefits of the low-code, | The Node-RED for PLCnext<br>app installs Node-RED<br>directly on the AXC F 2152.<br>Now, you can use all<br>benefits of the low-code, | THIS APP IS FOR TRAINING<br>AND DEMO PURPOSES<br>ONLY! The app runs Node-<br>RED version 3.9.1. as a |

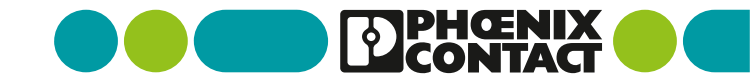

#### Node-REDアプリデータのダウンロード

## Node-REDアプリデータをダウンロード

PLCnextStoreよりNode-REDのアプリデータをダウンロードします

DOWNLOAD ボタンよりダウンロードします。

※ダウンロードにはPLCnextStoreへの ログインが必要です。 APP NODE-RED FOR PLCNEXT X86

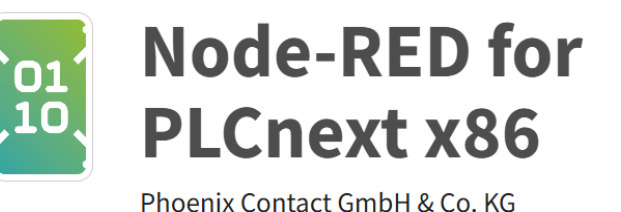

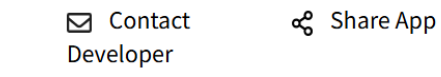

♣ Get Notifications

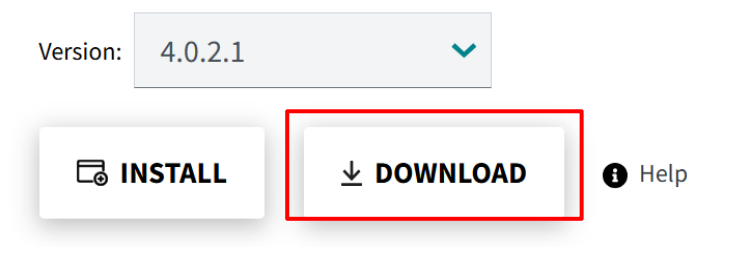

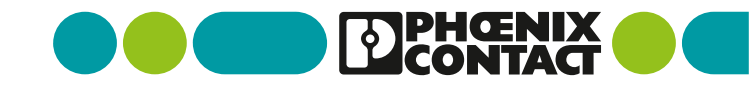

#### EPC\_Node-REDアプリデータのインストール

## EPCへNode-REDアプリのインストール

WebブラウザよりEPCのWBM画面にアクセスします

webブラウザよりEPCのIPアドレスを入力します

ログイン画面が表示されるためログインします。

【ログイン情報】 username:admin password:機器本体に記載 Please login with your username and password.

| Username | admin |
|----------|-------|
| Password | ••••• |
|          | Login |
|          |       |

#### Hinweis:

Dieses Gerät darf nur von autorisierten Benutzern für autorisierte Zwecke verwendet werden. Ihre Anmeldeinformationen und alle Benutzeraktionen auf diesem Gerät können überwacht, aufgezeichnet, kopiert und auditiert werden. Durch die weitere Verwendung dieses Geräts erklären Sie sich mit diesen Bedingungen einverstanden

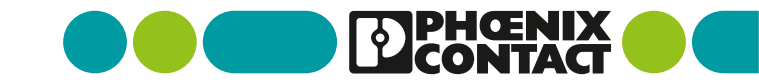

EPC\_Node-REDアプリデータのインストール

## EPCへNode-REDアプリのインストール

Node-REDアプリデータをアップロードします

Install App をクリックします

ファイル選択画面になるので 先ほどダウンロードしたNode-REDアプリデータ を選択します。

ファイルを選択すると インストールが開始されます。

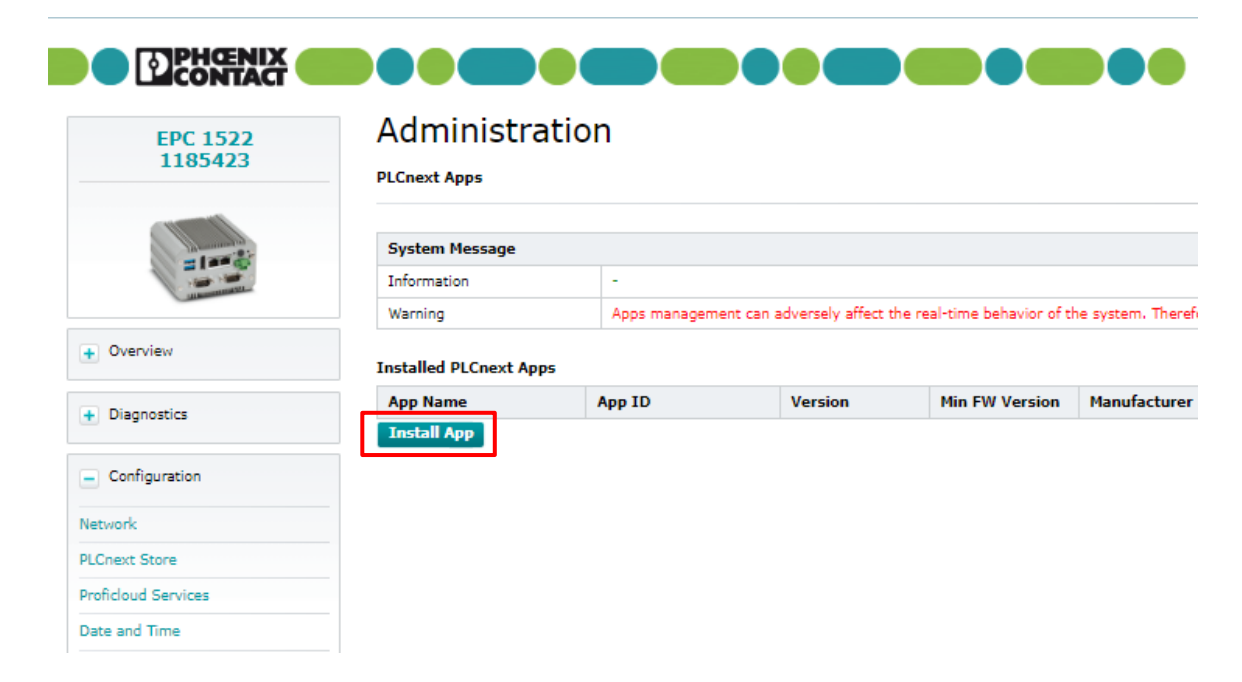

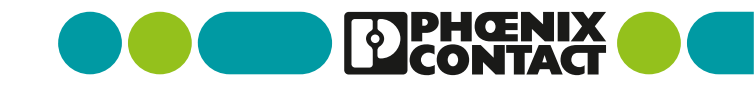

#### EPC\_Node-REDアプリデータのインストール

### EPCへNode-REDアプリのインストール

Node-REDのアプリをスタートします

インストールが完了したら Startをクリックします。

アプリがスタートするまで画面が 読み込み中の表示になります。 その間は機器の電源を落とさないでください。 (アプリのスタートには数分かかります)

App Status が RUN になっていればOKです。

|                                    |                        |                   |                         |                       | Project                            | Name:                 |                  | HW: 01 FW: 2024.0.3 LTS<br>MAC: A8:74:1D:9D:43:03 |
|------------------------------------|------------------------|-------------------|-------------------------|-----------------------|------------------------------------|-----------------------|------------------|---------------------------------------------------|
| EPC 1522<br>1185423                | Administrati           | on                |                         |                       |                                    |                       |                  |                                                   |
| 4773                               | PLCNext Apps           |                   |                         |                       |                                    |                       |                  |                                                   |
| =1==                               | System Message         |                   |                         |                       |                                    |                       |                  |                                                   |
| at any state                       | Warning                | Anns management o | an advarsaly affect the | real-time hebaulor of | the system Therefore, do not many  | ine any anos durino r | moductive operat | ianl                                              |
| + Overview                         | Installed PLCnext Apps | Apps management o |                         |                       |                                    | ige any approximity   |                  |                                                   |
| Diagnostics                        | App Name               | App ID            | Version                 | Min FW Version        | Manufacturer                       | License Status        | App Status       |                                                   |
| U progressies                      | NodeRED for PLCnext    | 60002172000551    | 4.0.2                   | 24.0.0                | Phoenix Contact GmbH and Co.<br>KG | License free          | STOP             | Start Uninstall                                   |
| <ul> <li>Configuration</li> </ul>  | Install App            |                   |                         |                       |                                    |                       |                  |                                                   |
| Network                            |                        |                   |                         |                       |                                    |                       |                  |                                                   |
| PLCnext Store                      |                        |                   |                         |                       |                                    |                       |                  |                                                   |
| Proficioud Services                |                        |                   |                         |                       |                                    |                       |                  |                                                   |
| Date and Time                      |                        |                   |                         |                       |                                    |                       |                  |                                                   |
| System Services                    |                        |                   |                         |                       |                                    |                       |                  |                                                   |
| Web Services                       |                        |                   |                         |                       |                                    |                       |                  |                                                   |
| + Security                         |                        |                   |                         |                       |                                    |                       |                  |                                                   |
| <ul> <li>Administration</li> </ul> |                        |                   |                         |                       |                                    |                       |                  |                                                   |
| PLCnext Apps                       |                        |                   |                         |                       |                                    |                       |                  |                                                   |

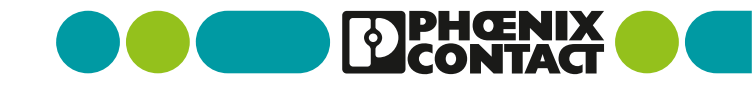

## EPCへSSHアクセス

■ EPCの操作を行うためSSHアクセスを行います。

EPCにSSHアクセスを行います。

【ログイン情報】 username:admin password:PLC前面に記載

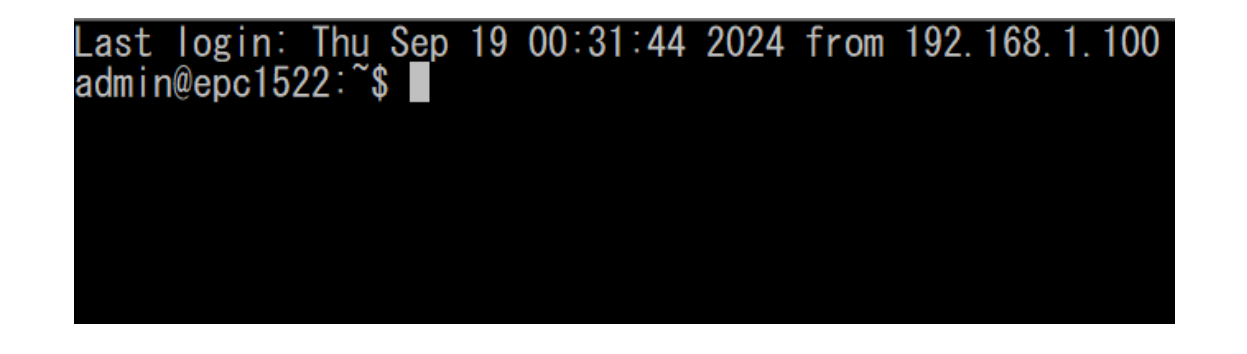

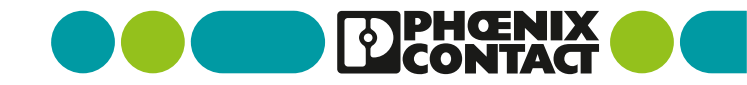

#### rootユーザー作成・切り替え

rootユーザーにアクセスするためrootユーザーパスワードを設定します

以下のコマンドを入力します。 \$ sudo passwd root

```
最初にログインパスワードを求められるので
ログインパスワードを入力します。
```

その後にrootユーザーのパスワードを求められる ので任意パスワードを入力します。 (確認で2回入力します)

以下のコマンドを入力しrootユーザーに切り替えます \$ su (パスワードは設定したパスワードです)

#### 10 PLCnext Control Node-REDのEIPノードを用いたEtehrNet/IPスキャナ通信検証

#### admin@axcf2152:~\$ sudo passwd root

We trust you have received the usual lecture from the local System Administrator. It usually boils down to these three things:

- #1) Respect the privacy of others.
- #2) Think before you type.
- #3) With great power comes great responsibility.

For security reasons, the password you type will not be visible.

#### Password: New password: Retype new password: passwd: password updated successfully admin@axcf2152:~\$ su Password: root@axcf2152:/opt/plcnext/#

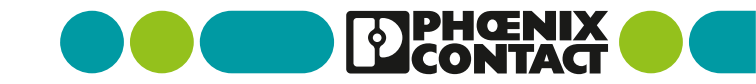

### Node-REDのEtherNet/IP専用ノードインストール

Node-REDを実行しているコンテナ内に入ります。

Node-REDのコンテナIDを調べるために Podmanの実行プロセスを表示します。 # podman ps

※rootユーザーにて実行してください

コンテナIDが表示されるのでそちらを使って コンテナ内に入ります。 # podman exec -it [コンテナID] /bin/bash

| root@epc1522:/opt/plcnext/# podman ps  |               |                  |
|----------------------------------------|---------------|------------------|
| CONTAINER ID IMAGE                     | COMMAND       | CREATED          |
| 70a2e519fdbe localhost/nodered:4.0.2   |               | 12 minutes ago   |
| root@epc1522:/opt/plcnext/# podman exe | ∞ -it 70a2e51 | 19fdbe /bin/bash |
| 70a2e519fdbe:~\$                       |               |                  |
|                                        |               |                  |
|                                        |               |                  |
|                                        |               |                  |
|                                        |               |                  |
|                                        |               |                  |
|                                        |               |                  |

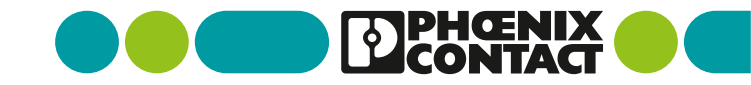

## Node-REDのEtherNet/IP専用ノードインストール

Node-REDのコンテナ内で専用ノードのインストールを実施します。

コンテナ内で対象のディレクトリに移動します。 \$ cd /data

専用ノードインストールコマンドを実行します。 \$ npm install @serafintech/node-red-contrib-eip-io

専用ノードインストール後、EPCを再起動させます。

※専用ノードのインストールを行うには EPCがインターネットにつながっている必要があります。

※こちらの専用ノードはNode-REDバージョン2.0.0以上でないと使えません。

70a2e519fdbe:~\$ cd /data 70a2e519fdbe:/data\$ npm install @serafintech/node-red-contrib-eip-io added 29 packages, and audited 30 packages in 15s

17 packages are looking for funding run `npm fund` for details

#### found **0** vulnerabilities

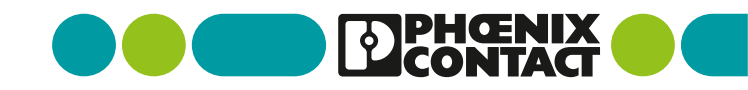

## Node-REDのEtherNet/IP専用ノードインストール

専用ノードが正常にインストールされているか確認します。

WEBブラウザにてEPCのNode-REDの web画面にアクセスします IPアドレス:51880 (例) 192.168.1.111:51880

画面よりEtherNet/IPの専用ノードがあるか確認します。

| Node-RED                    |                |     |  |  |
|-----------------------------|----------------|-----|--|--|
| <b>Q</b> ノードを検索             | IIoT Framework | 70- |  |  |
| EthernetIP                  |                |     |  |  |
| eip - io in<br>eip - io out |                |     |  |  |
| ✓ plcnext                   |                |     |  |  |

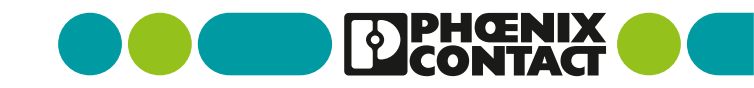

#### EPC\_Node-REDコンテナのネットワーク設定変更

#### Node-REDコンテナのネットワーク設定変更

Node-redコンテナのymlファイルのバックアップファイルを作成します。

EPCにsshアクセスしrootユーザーに切りかえ 対象ディレクトリに移動します。 # cd /opt/plcnext/appshome/data/[Node-REDのID]/

ymlファイルのバックアップファイルを作成します。 # cp docker-compose.yml docker-compose.yml.bak

※Node-REDのIDは EPCのWBMアプリ画面より確認できます。

| root@epc1522:/opt/p1cnext/                                                                                                    | # cd /opt/plcne>  | (t/appshome/da             | ta/600021720005517                           |
|----------------------------------------------------------------------------------------------------|-------------------|----------------------------|----------------------------------------------|
| root@epc1522:/opt/plcnext/                                                                                                    | appshome/data/60  | 002172000551#              | ls -la                                       |
| total 44                                                                                                    |                   |                            |                                              |
| James and the second filmer of the second filmer of the second second se |                   | Q., 10 00.54               |                                              |
| dımxımxımx ö bicuextTilumm                                                                                                    | are picnext 4030  | ) Seb 13 00:04             |                                              |
| drwxrwxr-x 3 plcnext_tirmw                                                                                                    | are picnext 409b  | 6 Sep 19 UU:44             |                                              |
| -rwxrwxrwx 1 root                                                                                                    | root 97           | 'Sep 19 00:52              | .env                                         |
| -rwxrwxrwx 1 root                                                                                                    | root C            | Sep 19 00:52               | NodeRED                                      |
| -rwxrwxrwx 1 root                                                                                                    | root 3693         | Sep 19 01:56               | 'NodeRED for PLCnext.log'                    |
| -rwxrwxrwx 1 root                                                                                                    | root 653          | Sep 19 00:52               | app info.ison                                |
| drwxrwxrwx 2 root                                                                                                    | root 4096         | Sep 19 00:52               | hin                                          |
| -rwyrwyrwy 1 root                                                                                                    | root 199          | Sep 19 00.52               | docker-compose vml                           |
| - russrussruss 1 root                                                                                                    | root 100          | 10 00002<br>1 Sam 10 00057 | docker compose.ym                            |
| Limximximx i loof                                                                                                    | root too          | 0 Sep 18 00.04             | ockerapp_instati                             |
| drwxrwxrwx 2 root                                                                                                    | root 409b         | Sep 19 00:52               | Images                                       |
| -rwxrwxrwx 1 root                                                                                                    | root 5807         | 'Sep 19 00:52              | initscript.sh                                |
| drwxrwxrwx 3 root                                                                                                    | root 4096         | 6 Sep 19 00:52             | volumes                                      |
| root@epc1522:/opt/plcnext/                                                                                                    | appshome/data/60  | 1002172000551#             | cp docker-compose.yml docker-compose.yml.bak |
| root@epc1522:/opt/plcnext/                                                                                                    | /appshome/data/60 | 1002172000551#             |                                              |

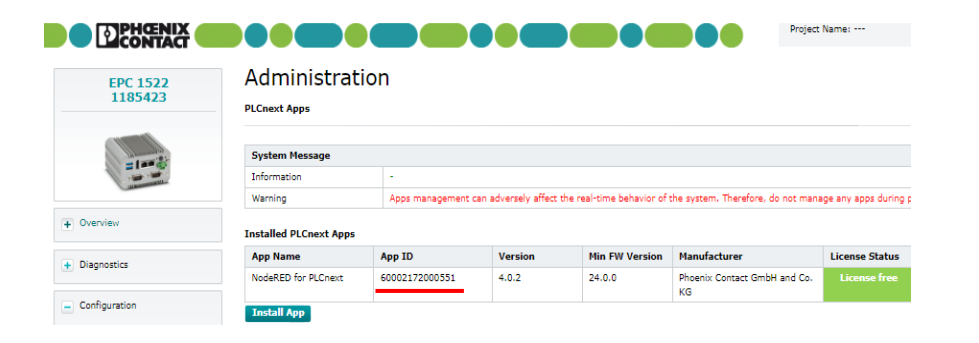

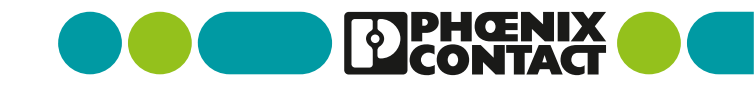

EPC\_Node-REDコンテナのネットワーク設定変更

#### Node-REDコンテナのネットワーク設定変更

ymlファイルの内容を変更します。

nanoエディタにてymlファイルを開きます。 # nano docker-compose.yml

以下の設定を ports に追加します - 2222:222/udp

nanoエディターより上書き・終了操作を行います。 上書き:[Ctrlキー]+O 終了:[Ctrl]+X nanoエディター終了後、EPCを再起動させてください。 version: "3.7" services: node-red: image: \${IMAGE\_NAME}:\${IMAGE\_TAG} ports: - 51880:1880 \_ 2222:222/udp user: \${USER\_ID} volumes: - ./volumes/node-red:/data restart: unless-stopped

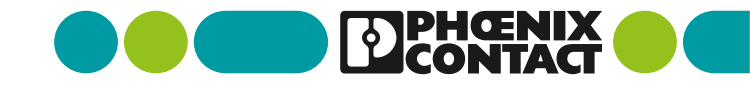

EPCのNode-redのWEB画面にアクセスします。

WEBブラウザにてEPCの Node-REDのweb画面にアクセスします

IPアドレス:1880 (例)192.168.1.111:1880

※ymlファイル内容変更によりポート番号が1880となっています。

Node-RED画面より新しいフローを追加し 「IIoT Framework」フローを削除します。

| Node-RED        |       |   |        |
|-----------------|-------|---|--------|
| <b>Q</b> ノードを検索 | フロー 1 | • | ▶ +    |
| ~ 共通            |       |   | フローの追加 |
| t inject debug  |       |   |        |
| complete        |       |   |        |
| catch           |       |   |        |
|                 |       |   |        |
| > link in       |       |   |        |

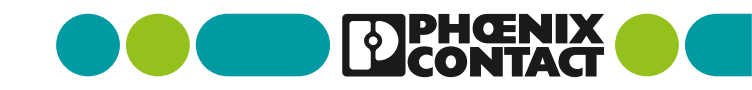

EtherNet/IPの専用ノードを設置します。

以下2つのノードを設置します。

- eip-io in
- $\cdot$  eip-io out

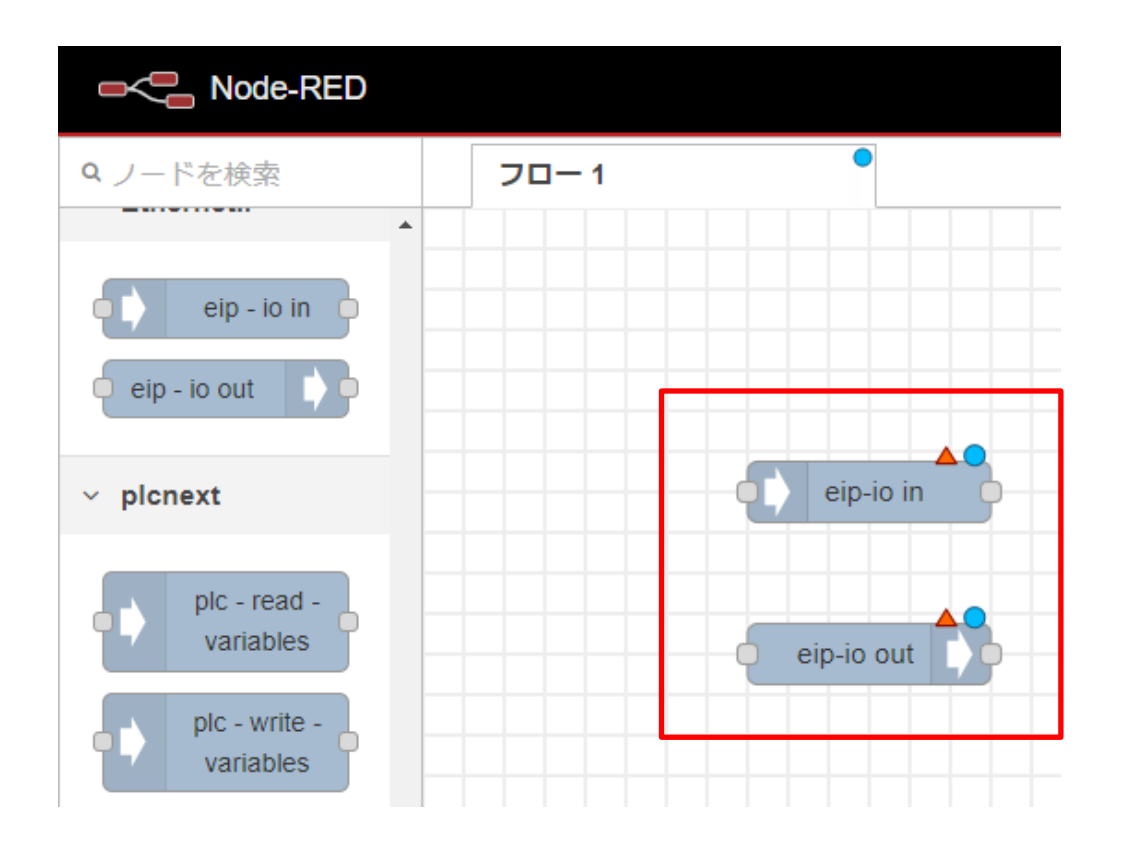

EtherNet/IPの専用ノードの設定を行います。

| •          | eip-io in ノードを編録    | 集                              |
|------------|---------------------|--------------------------------|
|            | 削除                  | 中止完了                           |
|            | ☆ プロパティ             | <b>\$</b>                      |
| eip-io in  | Name                | Name                           |
|            | Connection          | 新規に eip-io connection を追加. 🖌 🖌 |
| eip-io out | ✤ Byte Offset       | 0                              |
|            | ♦ Bit Offset        | 0                              |
|            | 🗞 Bit Size          | 1                              |
|            | ➡ Data Type         | Bit                            |
|            | <b>≓</b> Big Endian | 0                              |
|            | Decimal Points      | 0                              |
|            | C Update Rate       | 0                              |

ノードをダブルクリックし編集画面を開きます。 Connectionの+をクリックします。

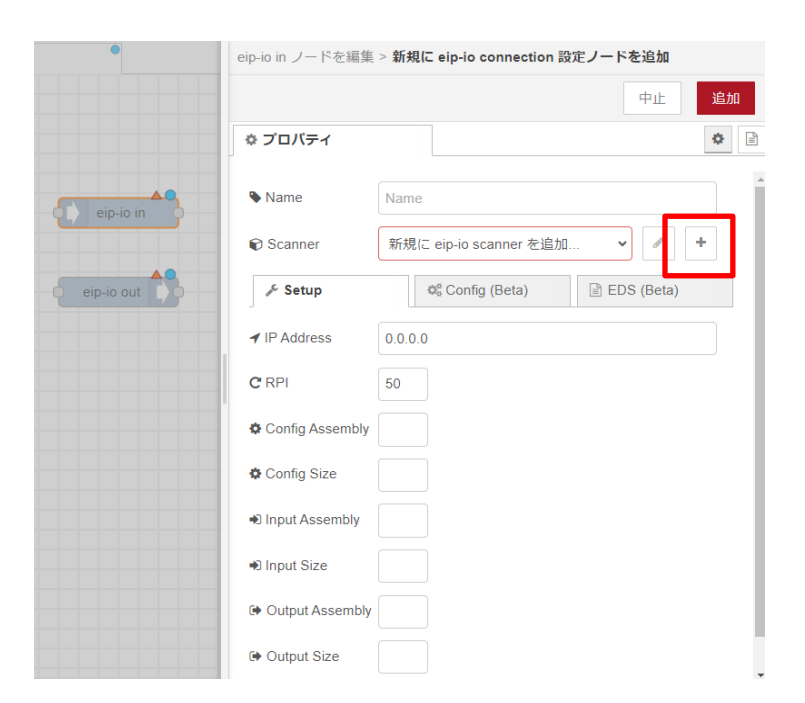

Scannerの+をクリックします。

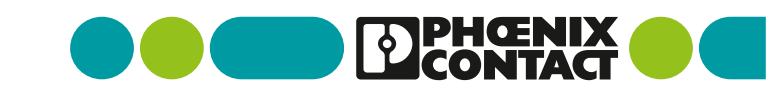

EtherNet/IPの専用ノードの設定を行います。

|              |         | 中止追加 |
|--------------|---------|------|
| > プロパティ      |         | •    |
| Name         | Scanner |      |
| ✓ IP Address | 0.0.0.0 |      |
|              |         |      |
|              |         |      |
|              |         |      |
|              |         |      |
|              |         |      |

設定はそのままで追加をクリックします。 (クリック後アダプターのプロパティ画面に遷移します) アダプターのプロパティ画面は アダプター機器の設定を行います。

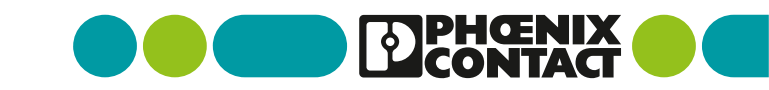

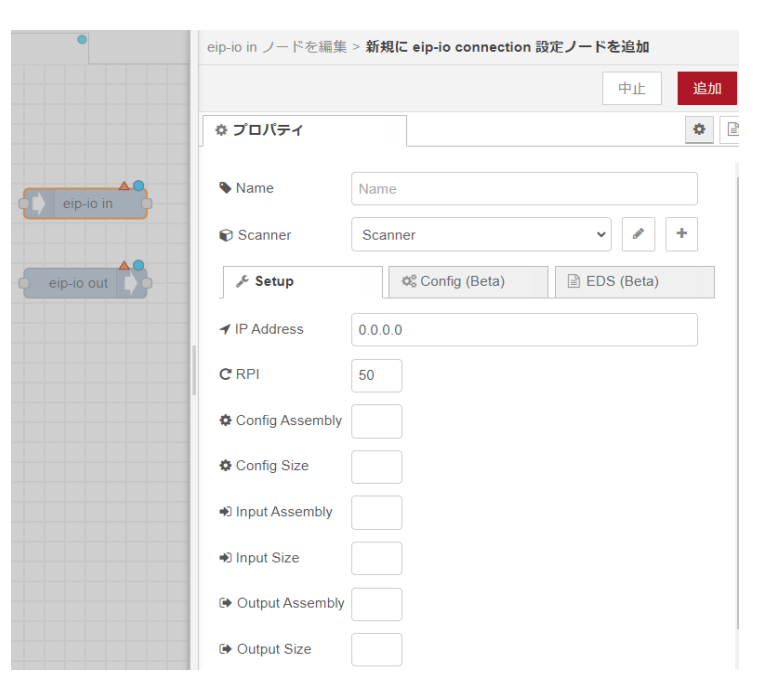

■ アダプターのEDSファイルより設定の確認を行う。

対象アダプターのEDSファイルより 各種設定の確認をおこないます。

アダプターとなるAXC F 2152のEDSファイルを 製品ページよりダウンロードします。 ※[ダウンロード] - [機器の説明]にedsファイルがあります。

EDSファイルをテキストエディタで開き RPIやinput Assembly, output Assemblyの 確認を行います。

| [Params]    |                |              |                 |            |               |
|-------------|----------------|--------------|-----------------|------------|---------------|
| Param1 =    |                |              |                 |            |               |
| e           | ,              | \$           | s reserved      | , shall e  | qual 0        |
| ,           |                | \$           | Link Pat        | h Size, L  | ink Path      |
| e           | x0000,         | \$           | Descript        | or         |               |
| e           | xC8,           | \$           | 5 Data Typ      | e          |               |
| 4           | ,              | \$           | Data Siz        | e in byte  | s             |
|             | RPI",          | \$           | s name          |            |               |
|             | ",             | \$           | units           |            |               |
|             | ",             | \$           | help str        | ing        |               |
| 1           | .0000,1000000, | ,50000, \$   | s min, max      | , default  | data values   |
|             |                |              |                 |            |               |
| Assem110 =  |                |              |                 |            |               |
| "Input Data | <b>'',</b> \$  | Assembly nam | le              |            |               |
| "",         | \$             | "20 04 24 65 | 30 03 <b>",</b> | \$ Path    |               |
| ر           | \$             | size         |                 |            |               |
| 0x0001,     | \$             | descriptor,  | 7=variable      | size, ada  | pter included |
| . د ر       | \$             | reserved     |                 |            |               |
| 4.00        |                |              |                 |            |               |
| Assem100 =  | - II           | A            |                 |            |               |
|             | <u>1</u> , \$  | Assembly nam | e<br>           | <u> </u>   |               |
| ر "" ر      | \$             | "20 04 24 64 | 30 03",         | \$ Path    |               |
| ,           | \$             | size         |                 |            |               |
| 0x0001,     | \$             | descriptor,  | /=Variable      | size, adap | oter included |

#### <u>AXC F 2152 EDSファイル</u>

\$ reserved

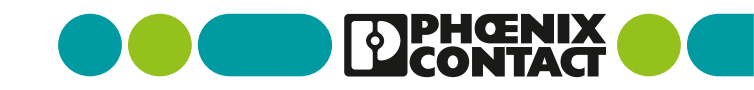

EtherNet/IPの専用ノードの設定を行います。

EDSファイルにて確認した各設定内容を記入します。

記入後に追加をクリックします。 (クリック後、ノードの設定画面に遷移します)

|            | eip-io in ノードを編集 > <b>新規に eip-io connection 設定ノードを追加</b> |                                                           |  |  |  |
|------------|----------------------------------------------------------|-----------------------------------------------------------|--|--|--|
|            |                                                          | 中止 追加                                                     |  |  |  |
|            | ☆ プロパティ                                                  | •                                                         |  |  |  |
| eip-io in  | Name                                                     | Name                                                      |  |  |  |
|            | 🗑 Scanner                                                | Scanner 🗸 🖌                                               |  |  |  |
| eip-io out | 🖋 Setup                                                  | ¢ <sup>e</sup> <sub>8</sub> Config (Beta)<br>i EDS (Beta) |  |  |  |
|            | ✓ IP Address                                             | 192.168.1.10                                              |  |  |  |
|            | Ĉ RPI                                                    | 50                                                        |  |  |  |
|            | Config Assembly                                          | 0                                                         |  |  |  |
|            | 🌣 Config Size                                            | 0                                                         |  |  |  |
|            | Input Assembly                                           | 110                                                       |  |  |  |
|            | Input Size                                               | 256                                                       |  |  |  |
|            | Output Assembly                                          | 100                                                       |  |  |  |
|            | Output Size                                              | 256                                                       |  |  |  |

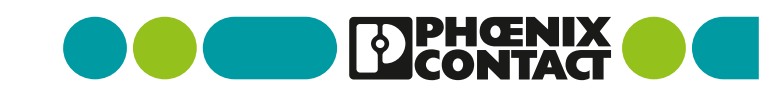

• EtherNet/IPの専用ノードの設定を行います。

ノードの設定画面ではノード本体の設定を行います。

設定後に完了をクリックします。

これらの設定を

- eip-io in
- eip-io out

の両方に適応します。

(一度アダプターなどの設定をすると、プルダウンにて選択可能です)

| eip-io in ノードを編     | 集                   |
|---------------------|---------------------|
| 削除                  | 中止 完了               |
| \$ プロパティ            |                     |
| Name                | Name                |
| Connection          | 192.168.1.10 🗸 🖌    |
| ✤ Byte Offset       | 0                   |
| <b>←</b> Bit Offset | 0                   |
| 🛞 Bit Size          | 8                   |
| ➡ Data Type         | UInteger8 (USINT) - |
| <b>≓</b> Big Endian |                     |
| Decimal Points      | 0                   |
| C Update Rate       | 50                  |

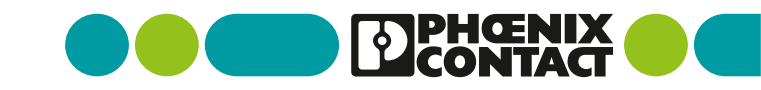

• 通信確認用のノードを追加します。

23

eip-io in と eip-io out のノードの出力を表示するため debugノードをそれぞれのノードの出力と繋げます。

eip-io out のノードにはテスト用の出力データとして injectノードを eip-io out ノードの入力に2つ繋げます。

injectノードでは任意の値を 手動で eip-ip out ノードに入力するように設定します。 (例として10,20にて設定しています)

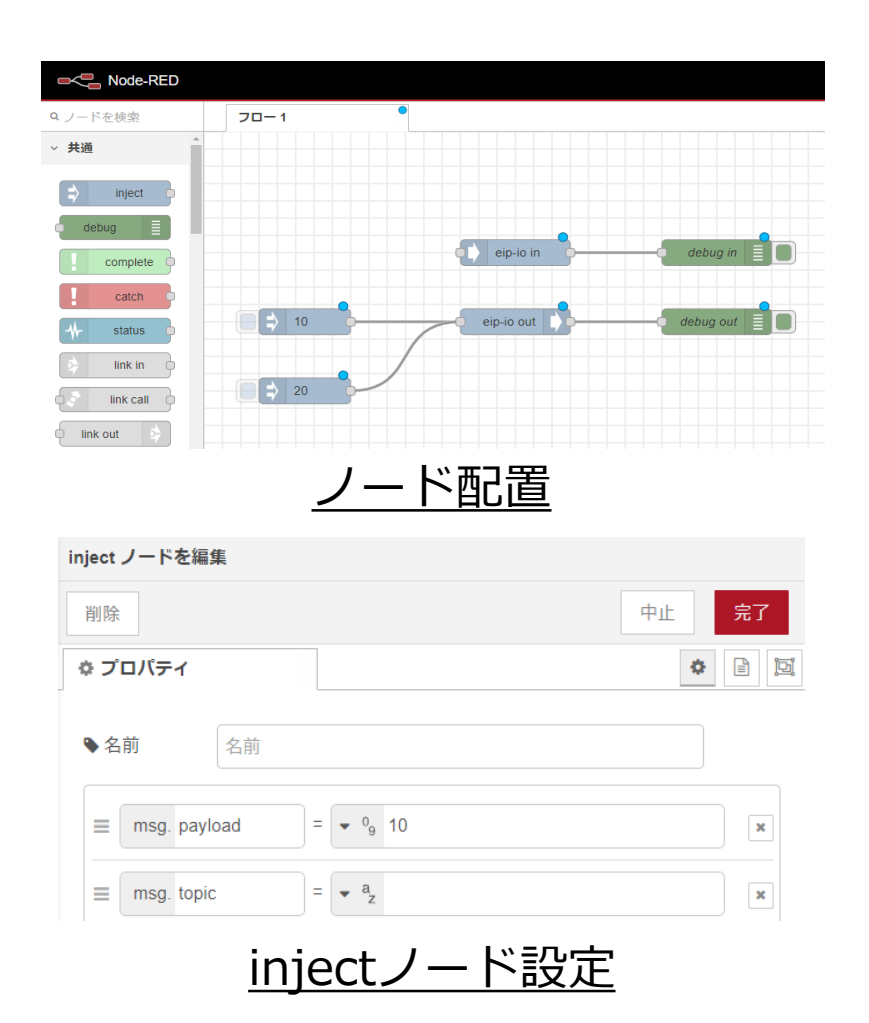

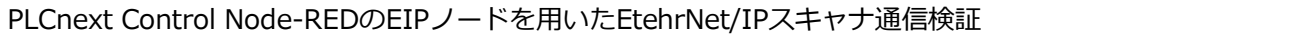

プログラムをデプロイしてアダプターとの接続を確認する。

画面右上のデプロイを実行して アダプターと接続できるか確認します。

- eip-io in
- eip-io out

ノードの下に connected と表示されれば アダプターと接続ができています。

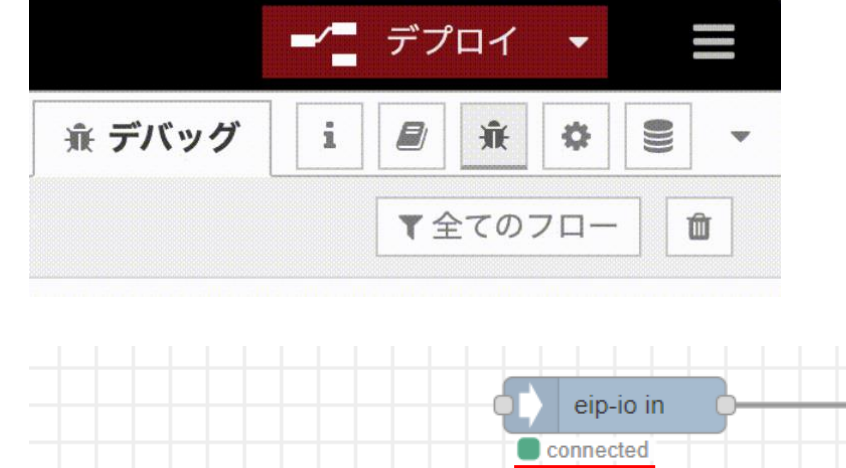

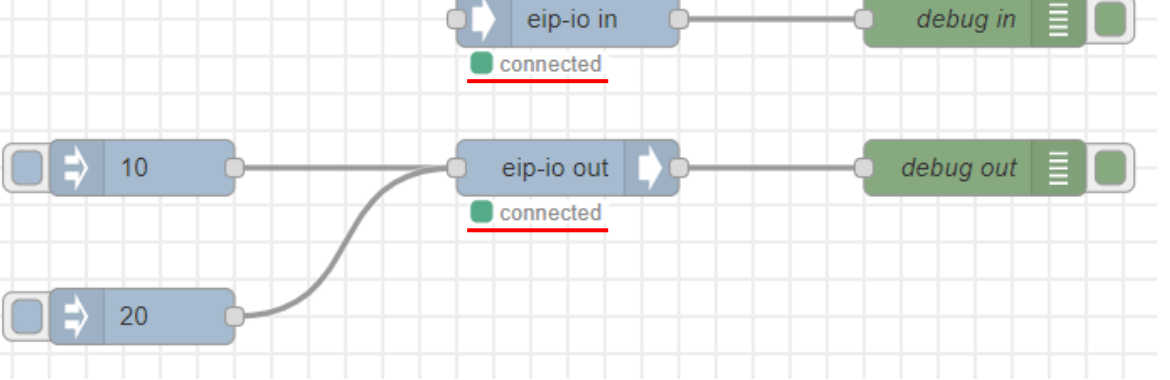

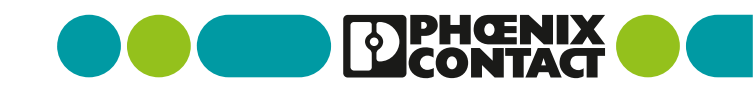

#### AXC\_データ入力・確認準備

## アダプター側(AXC F 2152)の準備

PLCnext Engineerを立ち上げてアダプター(AXC F 2152)と接続します。

```
PLCnext Engineerソフトを立ち上げて
AXC F 2152とconnectしている状態にしてください。
(プログラムを作成する必要ありません)
```

※本手順書ではPLCnextEngineerの 基本的な操作については割愛いたします。

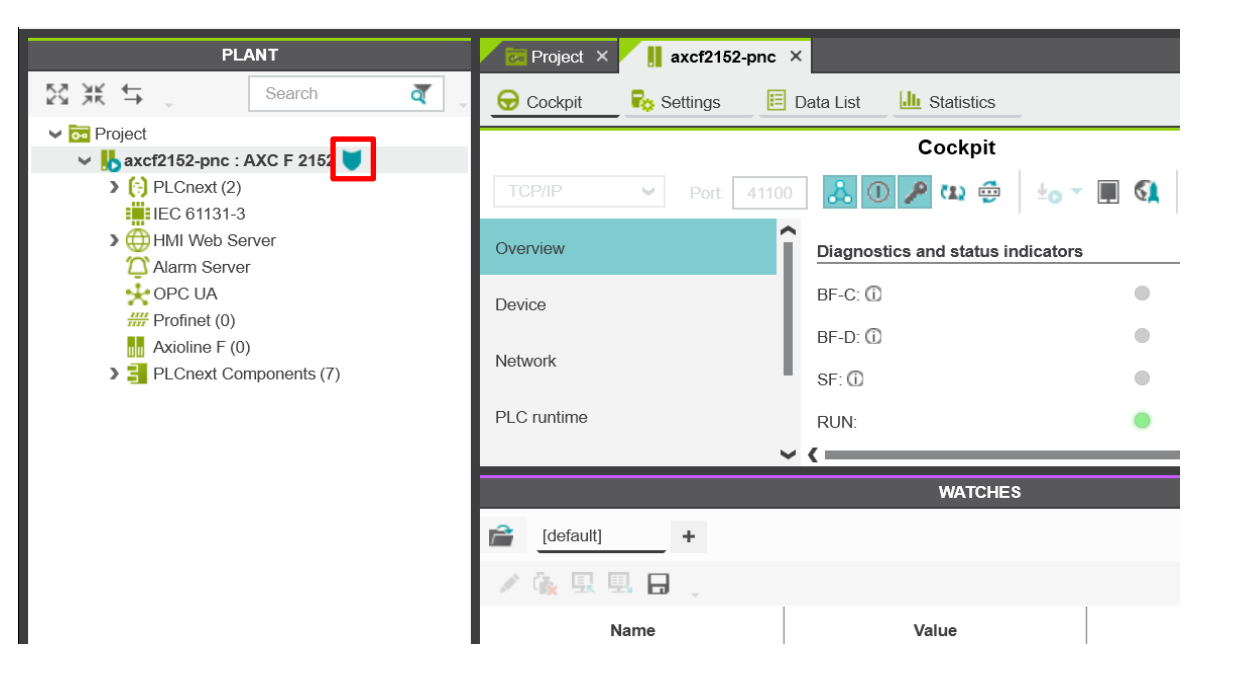

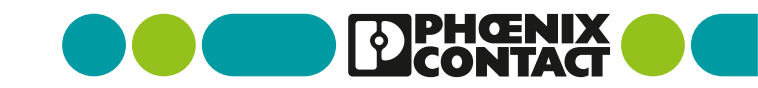

#### AXC\_データ入力・確認準備

## アダプター側(AXC F 2152)の準備

EtherNet/IPデータのモニタリング設定を行います。

| PLANT                                                                            | Project × axcf2152-pnc ×                        |                                                                             |  |  |
|----------------------------------------------------------------------------------|-------------------------------------------------|-----------------------------------------------------------------------------|--|--|
| Search 🧃                                                                         | 安 Cockpit 🛛 🗧 Settings 📋 Data List 🔟 Statistics |                                                                             |  |  |
| ✓ C Project ✓ Matrix axcf2152-pnc : AXC F 2152 ▼ ✓ A C PL Convt (2)              |                                                 |                                                                             |  |  |
| → Honora (c)<br>→ HMI Web Server                                                 | Variable (PLC)                                  |                                                                             |  |  |
| <ul> <li>OPC UA</li> <li><i>#</i> Profinet (0)</li> </ul>                        | EIPD_INPUTS<br>EIPD_OUTPUTS                     | Add To WATCHES Ctrl+Alt+5                                                   |  |  |
| <ul> <li>Maxioline F (0)</li> <li>▶ 3</li> <li>PLCnext Components (7)</li> </ul> | EIPD_VALID_DATA_CYCLE<br>EIPD_PEER_IDLE         | Add To LOGIC ANALYZER     Ctrl+Alt+6       Overwrite / Force     Ctrl+Alt+2 |  |  |
|                                                                                  | EIPD_PEER_RUN                                   | Select All         Ctrl+A           Copy         Ctrl+C                     |  |  |
|                                                                                  | 🚔 [default] +                                   | Show Init Value Configuration  Cross References                             |  |  |
|                                                                                  | / 張思思 🔒 🔒 🖕                                     | Show all references                                                         |  |  |

| to WATCHES                                       |               |   |        |
|--------------------------------------------------|---------------|---|--------|
| Select members(s) to include<br>Member Selection |               |   |        |
| S XK -                                           |               | Ŧ | ব      |
| Variable                                         | Туре          |   |        |
| V [] axcf2152-pnc / IEC 61131-3.EIPD_INPUTS      | EIPD_IO_ARRAY |   |        |
| La axcf2152-pnc / IEC 61131-3.EIPD_INPUTS        | S[0] WORD     |   |        |
| E axcf2152-pnc / IEC 61131-3.EIPD_INPUTS         | [1] WORD      |   |        |
| E axcf2152-pnc / IEC 61131-3.EIPD_INPUTS         | [2] WORD      |   |        |
| E axcf2152-pnc / IEC 61131-3.EIPD_INPUTS         | 6[3] WORD     |   |        |
| E axcf2152-pnc / IEC 61131-3.EIPD_INPUTS         | 6[4] WORD     |   |        |
| E axcf2152-pnc / IEC 61131-3.EIPD_INPUTS         | [5] WORD      |   |        |
| E axcf2152-pnc / IEC 61131-3.EIPD_INPUTS         | 6[6] WORD     |   |        |
| E axcf2152-pnc / IEC 61131-3.EIPD_INPUTS         | [7] WORD      |   |        |
| em(s) selected.                                  |               |   |        |
|                                                  |               |   | OK Car |

[Axcf2152-pnc]-[Data List]より EIPD\_INPUTS と EIPD\_OUTPUTS を右クリックし Add To WATCHES をクリックします。 変数が表示されるので ~EIPD\_INPUTS(OUTPUTS)[0]を選択して OKをクリックします。

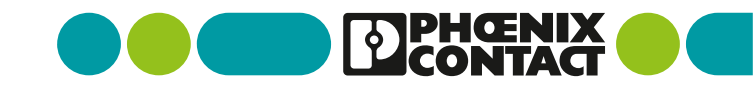

#### AXC\_データ入力・確認準備

## アダプター側(AXC F 2152)の準備

PLCnext Engineerを立ち上げてアダプター(AXC F 2152)と接続します。

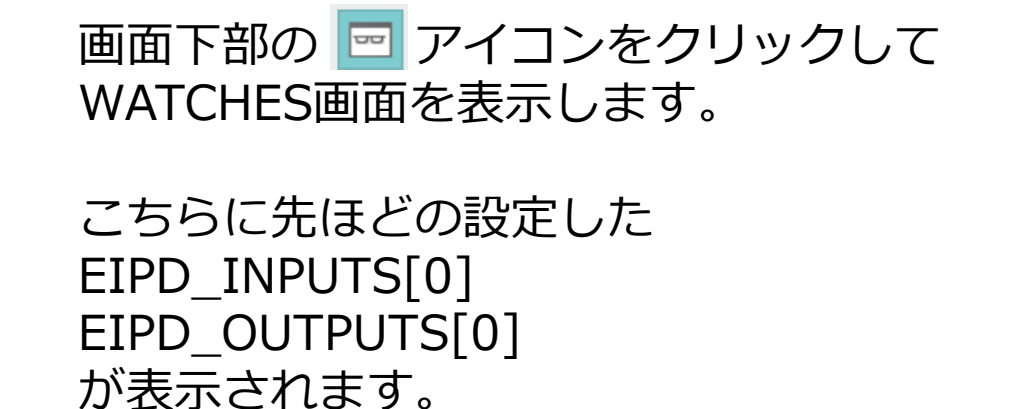

これでアダプター側(AXC F 2152) の準備は完了です。

| EIPD_OUTPUTS        |       |         | EIPD_IO   | Global |      |     |
|---------------------|-------|---------|-----------|--------|------|-----|
| EIPD_VALID_DATA_CYC | DLE   | TRUE    | BOOL      | Global |      |     |
| EIPD_PEER_IDLE      |       | FALSE   | BOOL      | Global |      |     |
| EIPD_PEER_RUN       |       | TRUE    | BOOL      | Global |      |     |
| (                   |       |         |           |        |      | >   |
|                     | WATC  | HES     |           |        | -1   | них |
| (default] +         |       |         |           |        |      | ~   |
| / 🙀 🖳 🗒 👃 🔪         |       |         |           |        |      |     |
| Name                | Value |         | Set Value |        |      | Dat |
| EIPD_INPUTS[0]      |       | 16#0000 |           |        | WORD |     |
| EIPD_OUTPUTS[0]     |       | 16#0000 |           |        | WORD |     |
|                     |       |         | _         |        |      | ,   |
| <                   |       |         | -         |        |      |     |

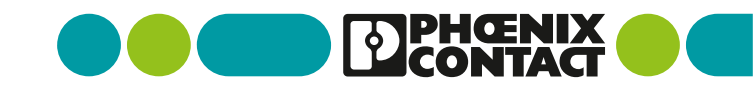

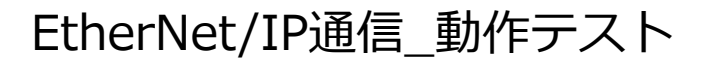

## 動作テスト\_アダプターからスキャナヘデータ出力

#### アダプターからスキャナーヘデータを出力します。

|                 | WATCHES |  |  |
|-----------------|---------|--|--|
| [default] +     |         |  |  |
| 🖍 🎪 🖳 🖳 🔒 🖕     |         |  |  |
| Name            | Value   |  |  |
| EIPD_INPUTS[0]  | 16#0000 |  |  |
| EIPD_OUTPUTS[0] | 16#0005 |  |  |
| <               | 16#0005 |  |  |

PLCnextEngineerにて EIPD\_OUTPUTS[0]のデータを 16#0005 に設定します。

28 PLCnext Control Node-REDのEIPノードを用いたEtehrNet/IPスキャナ通信検証

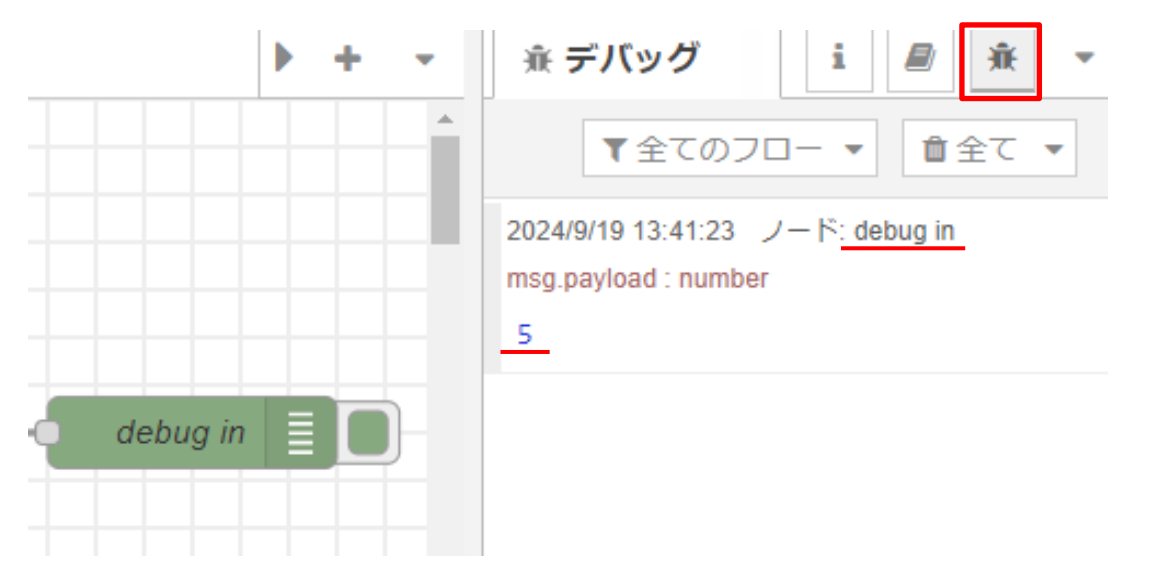

Node-RED画面にて画面右上の <br/>
●をクリックし<br/>
デバッグ画面を表示します。<br/>
デバッグ画面にアダプターからのデータが表示されます

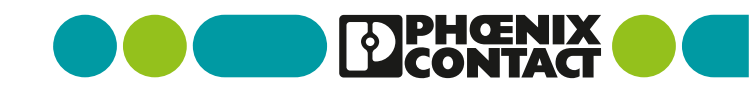

EtherNet/IP通信\_動作テスト

## 動作テスト\_スキャナからアダプターヘデータ出力

#### スキャナーからアダプターヘデータを出力します。

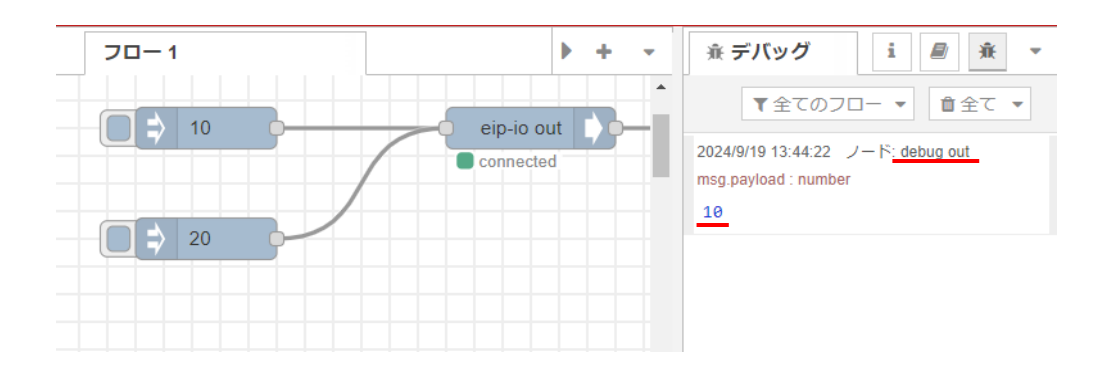

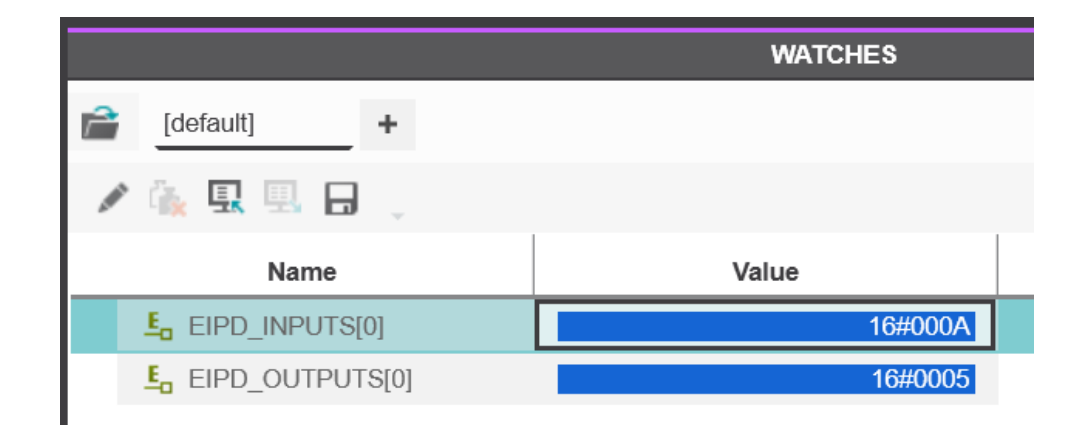

Node-RED画面にて任意のinjectノードの ボタンをクリックします。 デバッグ画面に出力された数値が表示されます。 (例とて10のinjectノードのボタンをクリック)

29 PLCnext Control Node-REDのEIPノードを用いたEtehrNet/IPスキャナ通信検証

PLCnextEngineerにて EIPD\_INPUTS[0]にスキャナーからの データが入力されます。 (16進数表記)

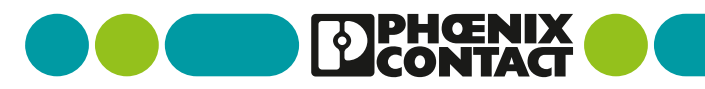

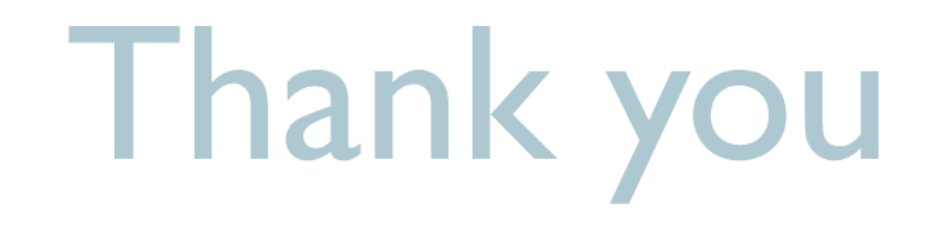

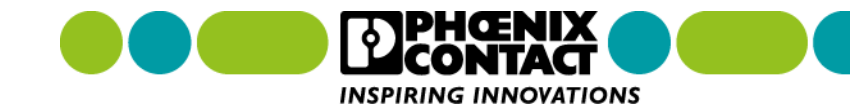